# Configurar RSPAN nos switches CBS 220 Series

## Objetivo

Este artigo fornece instruções sobre como você pode configurar o Remote Switch Port Analyzer (RSPAN) em seus switches da série CBS220.

#### Introduction

Switch Port Analyzer (SPAN), ou às vezes chamado de espelhamento de porta ou monitoramento de porta, escolhe o tráfego de rede para análise por um analisador de rede. O analisador de rede pode ser um dispositivo Cisco SwitchProbe ou outra sonda de monitoração remota (RMON).

O switch cria uma cópia da atividade de tráfego em uma determinada porta ou VLAN e envia essa cópia à porta conectada à rede/dispositivo do analisador. Você pode aplicar esse recurso para monitorar a atividade de tráfego em uma determinada porta e verificar se há intrusos que desejam invadir sua rede, o que fornece segurança à sua rede e seus recursos. Um analisador de rede conectado à porta de monitoramento processa os pacotes de dados para diagnóstico, depuração e monitoramento de desempenho.

O Remote Switch Port Analyzer (RSPAN) é uma extensão de SPAN. O RSPAN estende o SPAN permitindo o monitoramento de vários switches na rede e permitindo que a porta do analisador seja definida em um switch remoto. Isso significa que você pode centralizar seus dispositivos de captura de rede.

O RSPAN funciona espelhando o tráfego das portas de origem de uma sessão de RSPAN em uma VLAN dedicada à sessão de RSPAN. Essa VLAN é então entroncada para outros switches, permitindo que o tráfego da sessão de RSPAN seja transportado através de vários switches. No switch que contém a porta de destino para a sessão, o tráfego da VLAN da sessão de RSPAN é simplesmente espelhado na porta de destino.

#### Fluxo de tráfego de RSPAN

- O tráfego para cada sessão de RSPAN é transportado sobre uma VLAN de RSPAN especificada pelo usuário dedicada para essa sessão de RSPAN em todos os switches participantes.
- O tráfego das interfaces de origem no dispositivo inicial é copiado para a VLAN de RSPAN através de uma porta refletora. Esta é uma porta física que precisa ser definida. É usado exclusivamente para criar uma sessão de RSPAN.
- Essa porta refletora é o mecanismo que copia pacotes para uma VLAN de RSPAN. Encaminha apenas o tráfego da sessão de origem de RSPAN à qual está afiliado. Os dispositivos conectados a uma porta definida como porta refletora perdem a conectividade até que a sessão de origem de RSPAN seja desabilitada.
- O tráfego de RSPAN é então encaminhado através das portas de tronco nos dispositivos intermediários para a sessão de destino no switch final.
- O switch de destino monitora a VLAN de RSPAN e a copia para uma porta de destino.

#### Regras de participação de porta RSPAN

- Em todos os switches A participação na VLAN de RSPAN pode ser marcada somente.
- Iniciar switch

- As interfaces de origem de SPAN não podem ser membros da VLAN de RSPAN.
- A porta refletora não pode ser um membro desta VLAN.
- Recomenda-se que a VLAN remota não tenha nenhuma associação.
- Switch intermediário
  - Recomenda-se remover a associação de RSPAN de todas as portas não usadas para passar tráfego espelhado.
  - Geralmente, uma VLAN remota RSPAN contém duas portas.
- Switch final
  - Para tráfego espelhado, as portas de origem devem ser membros da VLAN de RSPAN.
  - Recomenda-se remover a associação de RSPAN de todas as outras portas, incluindo a interface de destino.

#### Dispositivos aplicáveis | Versão do software

• Série CBS220 (Data Sheet) | 2.0.0.17 (Baixe o mais recente)

#### **Table Of Contents**

- <u>Configurar a VLAN RSPAN no Switch</u>
- <u>Configurar origens de sessão em um switch inicial</u>
- Configurar destinos de sessão em um switch inicial
- <u>Configurar fontes de sessão em um switch final</u>
- Configurar destinos de sessão em um switch final

### Configurar RSPAN na rede

#### Configurar a VLAN RSPAN no Switch

A VLAN de RSPAN transporta tráfego de SPAN entre as sessões de origem e de destino de RSPAN. Tem estas características especiais:

- Todo o tráfego na VLAN de RSPAN é sempre inundado.
- Nenhum endereço de Controle de Acesso ao Meio (MAC Media Access Control) ocorre na VLAN de RSPAN.
- O tráfego de VLAN de RSPAN flui somente em portas de tronco.
- O STP pode ser executado em troncos de VLAN de RSPAN, mas não em portas de destino de SPAN.
- As VLANs de RSPAN devem ser configuradas nos switches Start e Final no modo de configuração de VLAN usando o comando do modo de configuração de VLAN remote-span ou siga as instruções abaixo:

#### Passo 1

Faça login na interface de usuário da Web (UI) do Switch Iniciar.

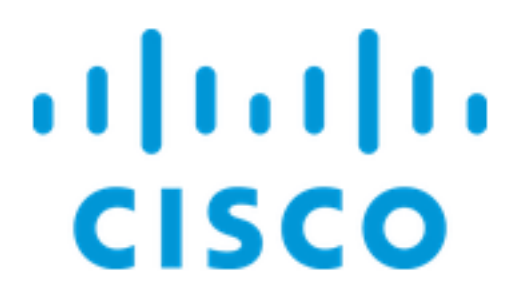

Escolha VLAN Management > VLAN Settings.

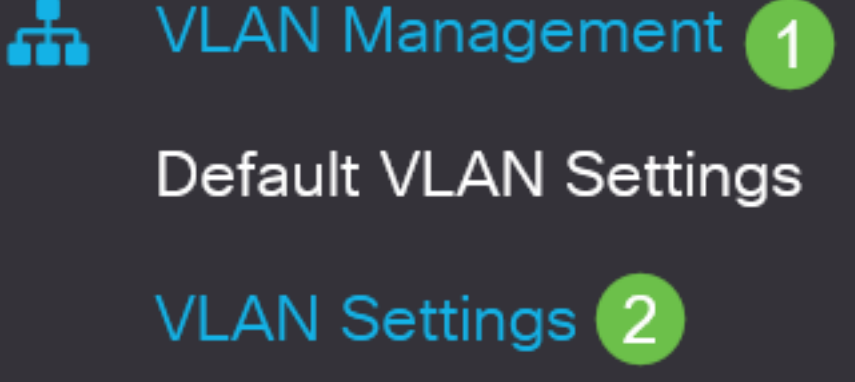

Etapa 3

Clique em Add.

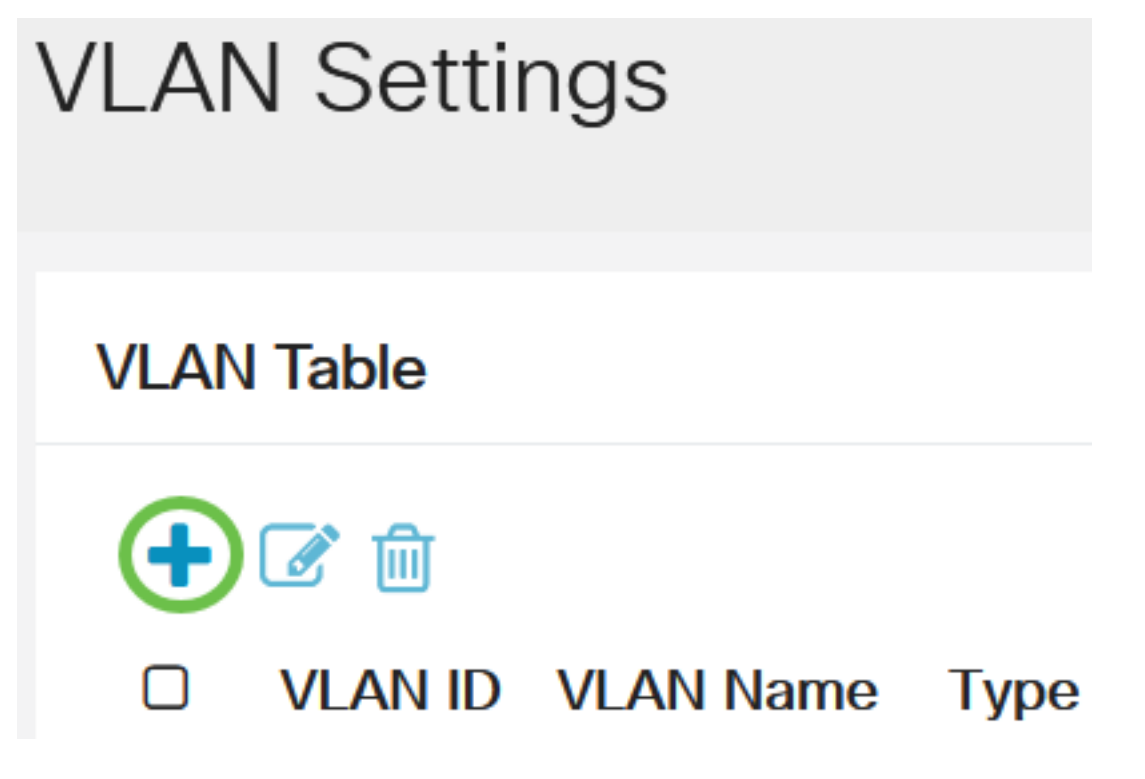

Passo 4

Insira o número da VLAN RSPAN no campo VLAN, um nome da VLAN e clique em Apply.

## Add VLAN

# VLAN VLAN: 200 (Range: 2 - 4094) VLAN Name: RSPAN (5/32 characters used) O Range VLAN Range: - (Range: 2 - (Range: 2 - (R

Para saber mais sobre como configurar a VLAN, consulte o artigo <u>Configure VLAN on Cisco</u> <u>Business 220 Series Switches</u>.

#### Etapa 5

(Opcional) Clique em Salvar para atualizar o arquivo de configuração atual.

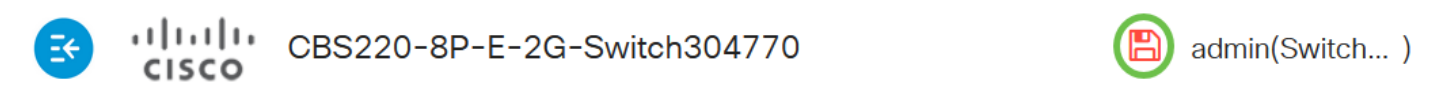

#### Etapa 6

Escolha Status e Statistics > SPAN & RSPAN > RSPAN VLAN.

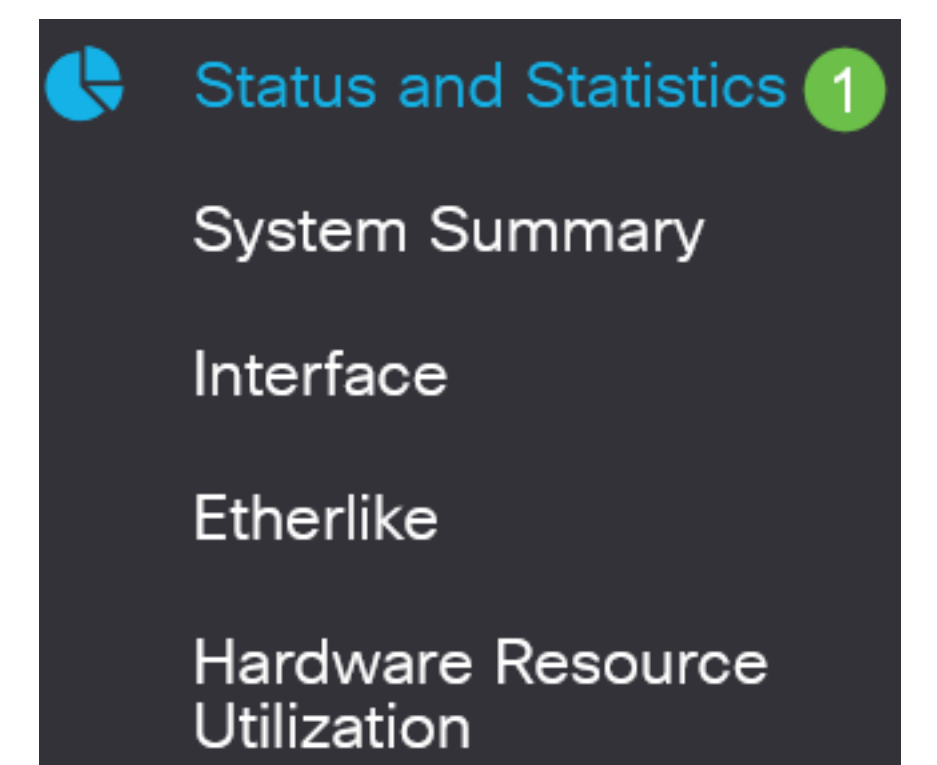

Close

Apply

Escolha uma ID de VLAN na lista suspensa VLAN de RSPAN. Essa VLAN deve ser usada exclusivamente para RSPAN.

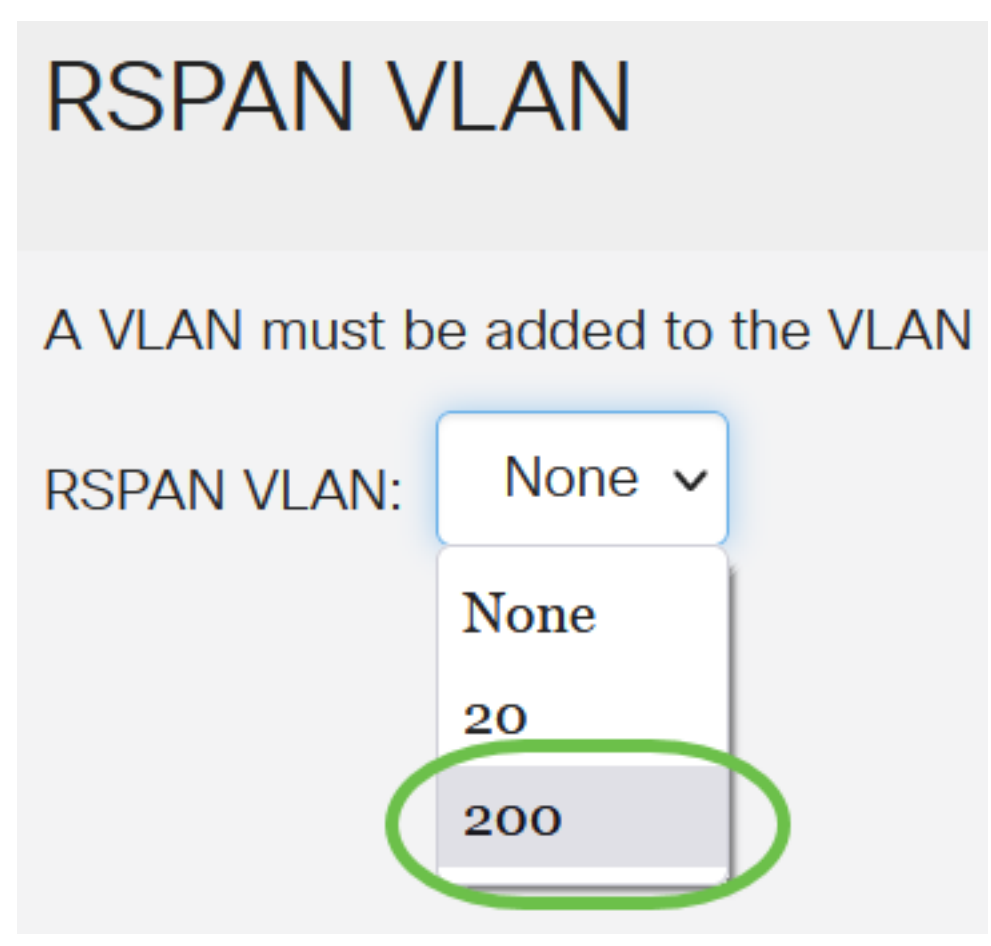

Neste exemplo, a VLAN 200 é escolhida.

#### Passo 8

#### Clique em Apply.

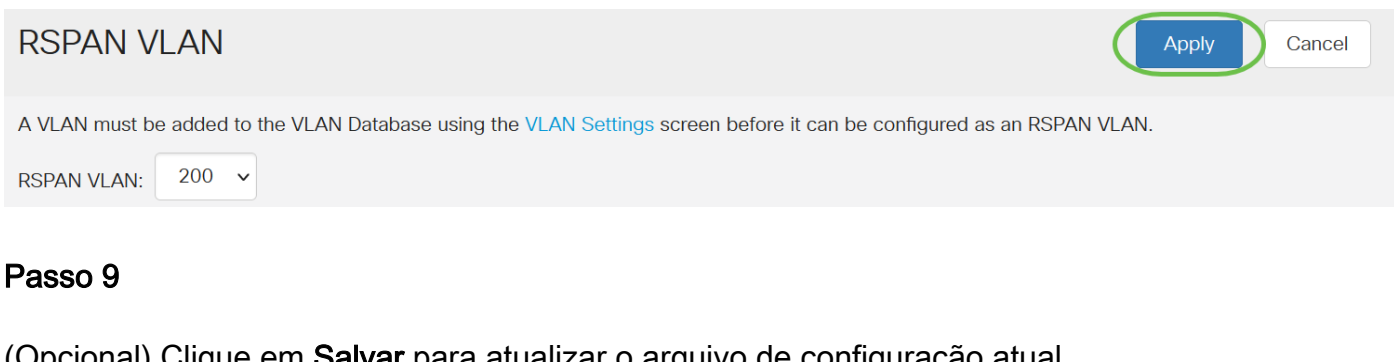

(Opcional) Clique em Salvar para atualizar o arquivo de configuração atual.

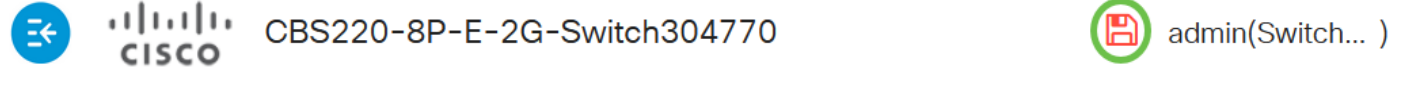

#### Passo 10

No Switch final, repita as etapas de 1 a 9 para configurar a VLAN de RSPAN.

Agora, você configurou a VLAN dedicada à sessão de RSPAN nos Switches Iniciar e Final.

#### Configurar origens de sessão em um switch inicial

Em uma única fonte de sessão de SPAN ou RSPAN local, você pode monitorar o tráfego da porta, como recepção (Rx), transmissão (Tx) ou bidirecional (ambos). O switch suporta qualquer número de portas de origem (até o número máximo de portas disponíveis no switch) e qualquer número VLANs de origem. Para configurar as portas de origem a serem espelhadas, siga estas etapas:

#### Passo 1

Escolha Status e Statistics > SPAN & RSPAN > Session Sources.

| ¢ | Status and Statistics 1          |
|---|----------------------------------|
|   | System Summary                   |
|   | Interface                        |
|   | Etherlike                        |
|   | Hardware Resource<br>Utilization |
|   | Health                           |
| • | SPAN & RSPAN 2                   |
|   | RSPAN VLAN                       |
|   | Session Destinations             |
|   | Session Sources 3                |

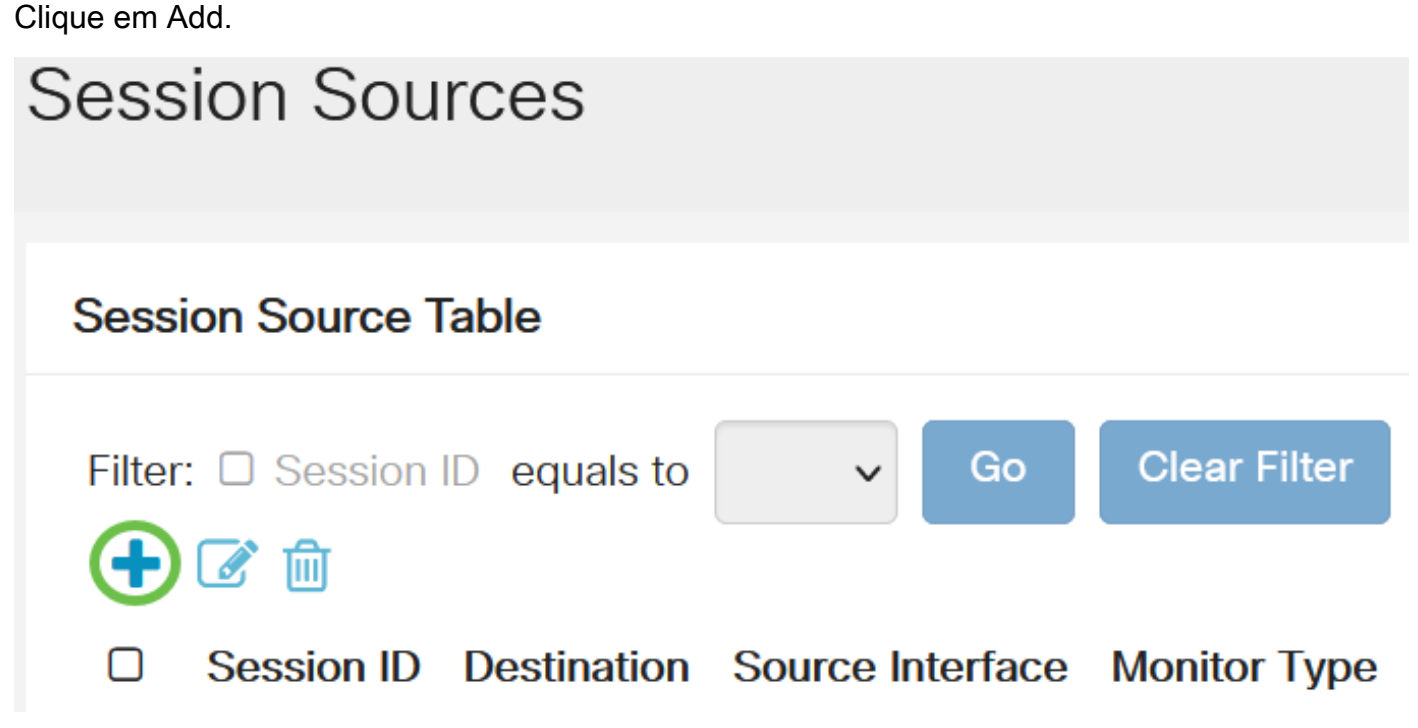

Escolha o número da sessão na lista suspensa *ID da sessão*. A ID da sessão deve ser consistente por sessão de RSPAN.

# Add Session Source

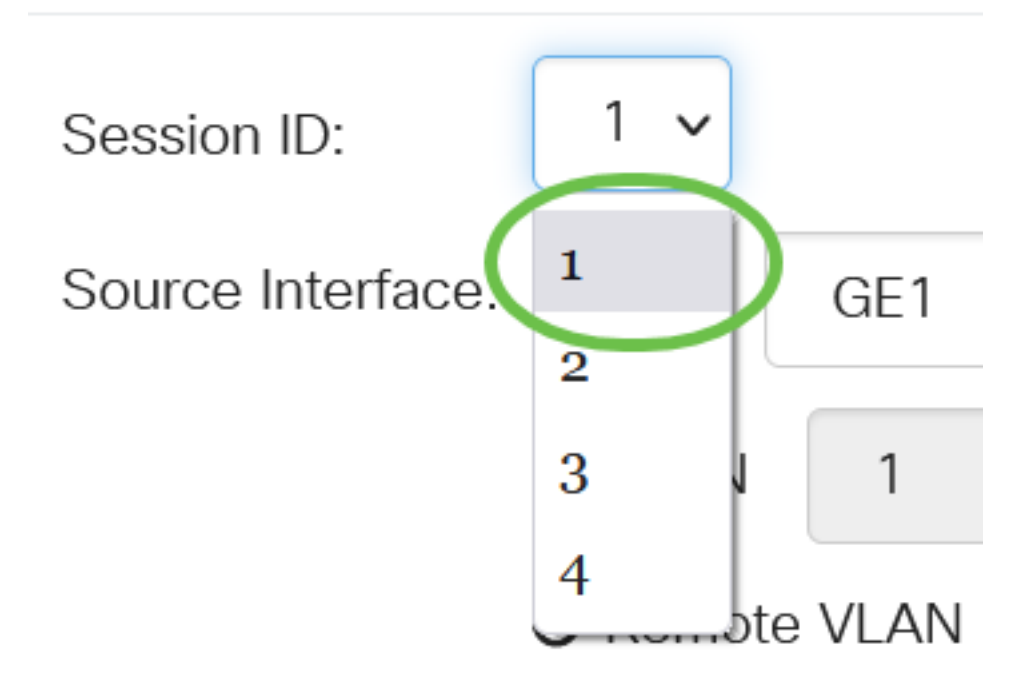

Neste exemplo, a Sessão 1 é escolhida.

#### Passo 4

Clique no botão de opção da Interface de Origem desejada no menu suspenso.

A interface de origem não pode ser a mesma da porta de destino.

As opções são:

- Porta Você pode escolher a porta desejada para definir como a porta de origem na lista suspensa *Porta*.
- VLAN Você pode escolher a VLAN desejada para monitorar na lista suspensa VLAN. Uma VLAN ajuda um grupo de hosts a se comunicar como se estivessem na mesma rede física, independentemente de sua localização. Se esta opção for escolhida, ela não poderá ser editada.
- VLAN remota Isso exibirá a VLAN RSPAN definida. Se esta opção for escolhida, ela não poderá ser editada.

# Add Session Source

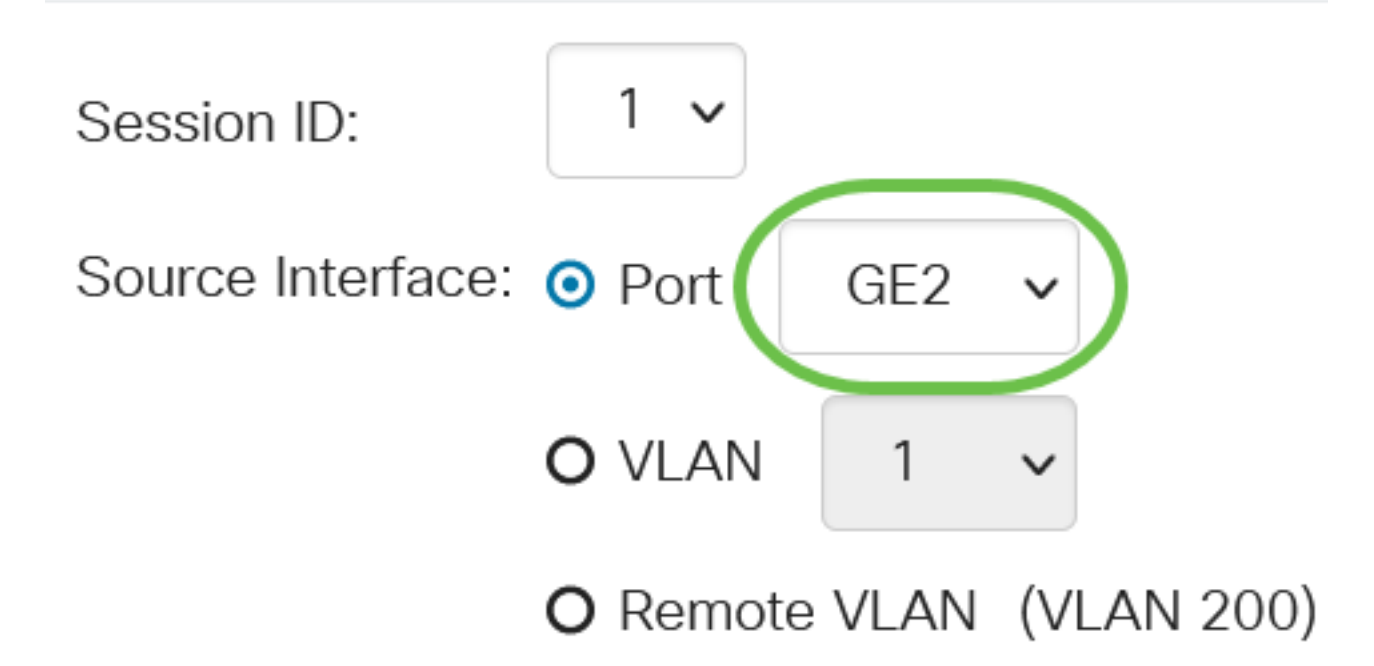

Neste exemplo, a porta GE2 é escolhida.

#### Etapa 5

(Opcional) Se *Port* estiver selecionado na Etapa 4, clique no botão de opção *Monitor Type* desejado para o tipo de tráfego a ser monitorado.

As opções são:

- Rx e Tx Esta opção permite o espelhamento de portas de pacotes de entrada e saída. Essa opção é escolhida por padrão.
- Rx Esta opção permite o espelhamento de portas de pacotes de entrada.
- Tx Esta opção permite o espelhamento de portas de pacotes de saída.

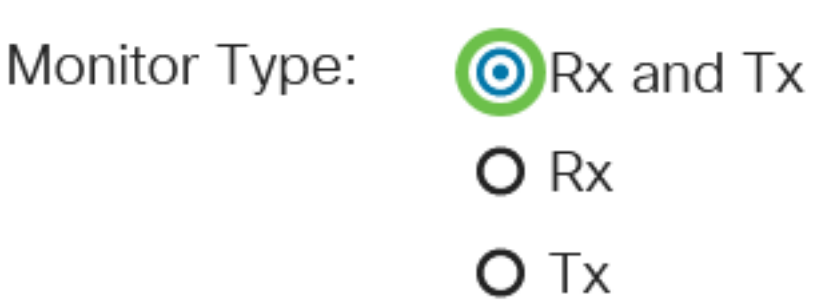

Neste exemplo, Rx e Tx são escolhidos.

Etapa 6

Clique em Apply.

## Add Session Source

| Session ID:       | 1 ~                      |
|-------------------|--------------------------|
| Source Interface: | O Port GE2 ✓             |
|                   | O VLAN 1 ~               |
|                   | O Remote VLAN (VLAN 200) |
| Monitor Type:     | • Rx and Tx              |
|                   | <b>O</b> Rx              |
|                   | ΟΤχ                      |
|                   |                          |

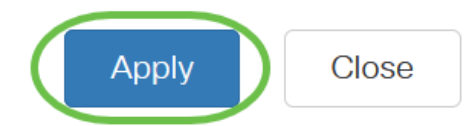

#### Etapa 7

(Opcional) Clique em Salvar para atualizar o arquivo de configuração atual.

CBS220-8P-E-2G-Switch304770

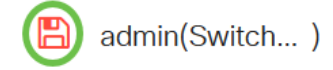

Agora, você configurou a origem da sessão no Switch inicial.

#### Configurar destinos de sessão em um switch inicial

Uma sessão de monitoramento consiste em uma ou mais portas de origem e uma única porta de destino. Uma porta de destino deve ser configurada nos dispositivos inicial e final. No dispositivo inicial, esta é a porta refletora. No dispositivo final, é a porta do analisador. Para adicionar uma porta de destino, siga estas etapas:

Escolha Status e Statistics > SPAN & RSPAN > Session Destinations.

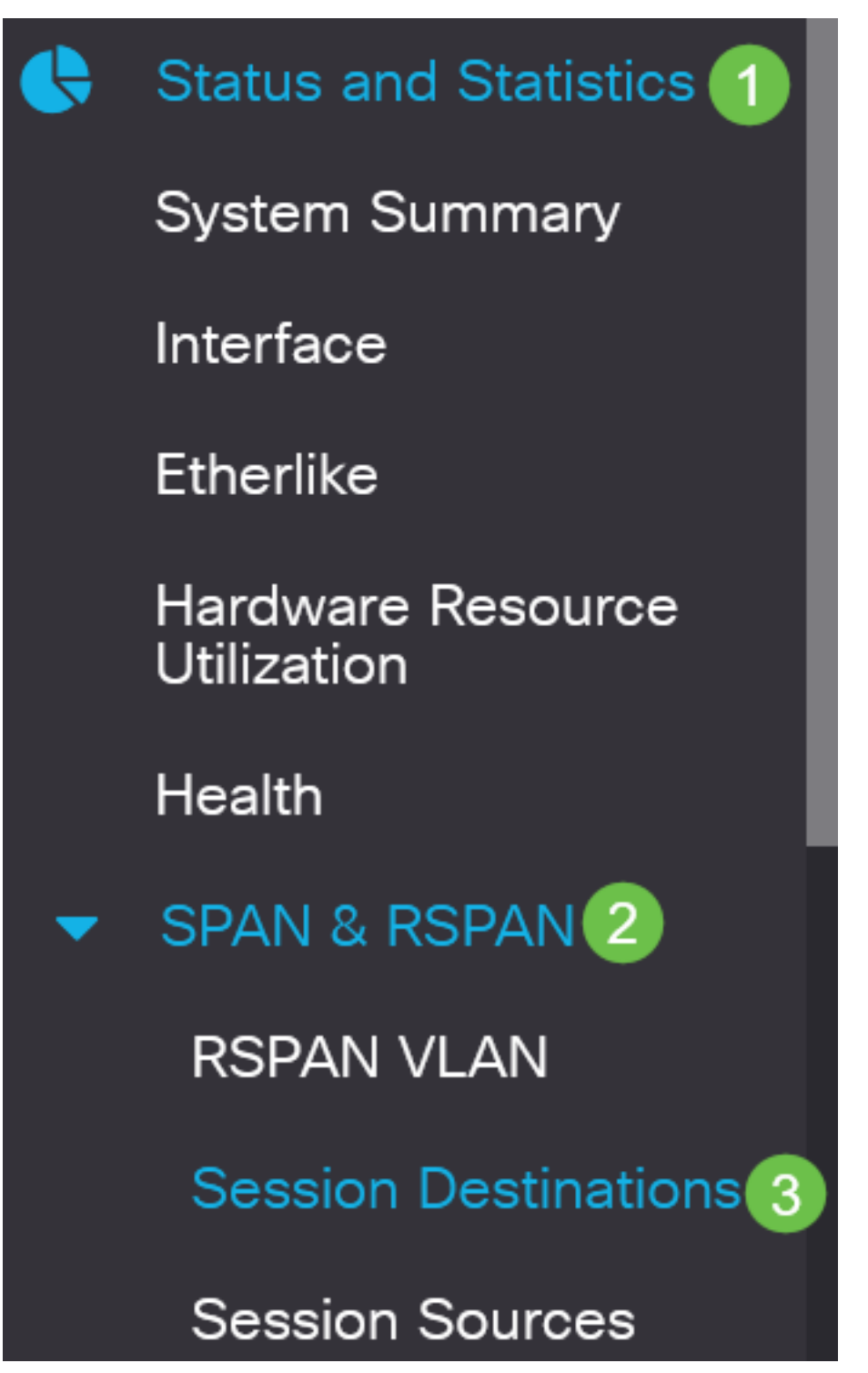

Passo 2

Clique em Add.

Session Destinations

#### Session Destination Table

Escolha o número da sessão na lista suspensa *ID da sessão*. Ele deve ser o mesmo que o ID escolhido da origem da sessão configurada.

# Add Session Destination

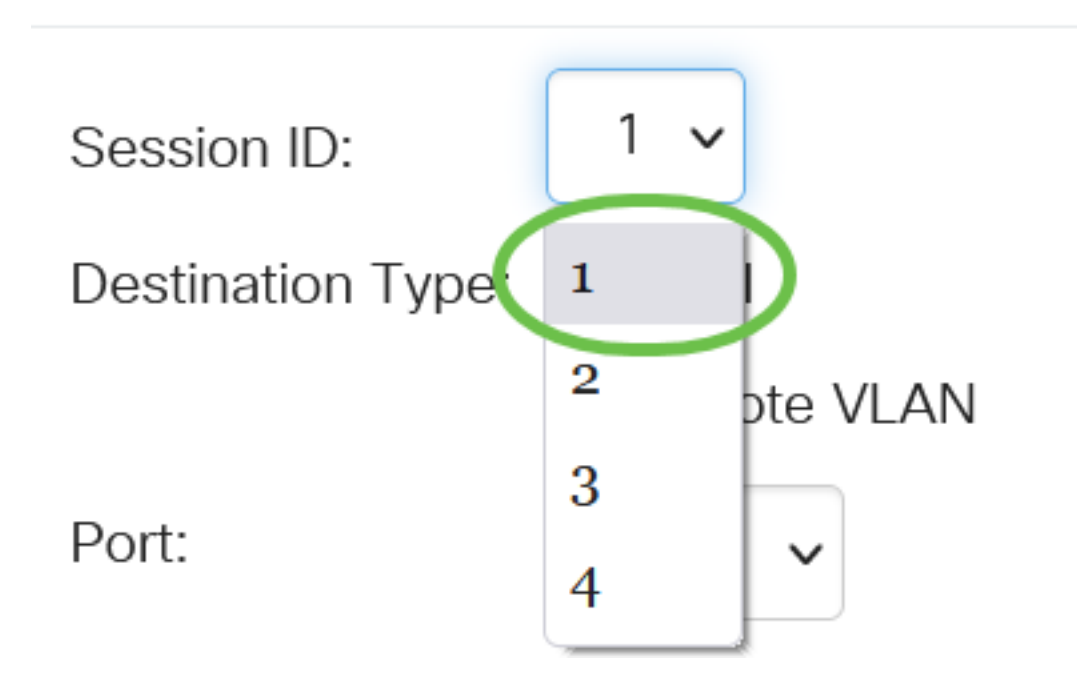

Neste exemplo, a Sessão 1 é escolhida.

#### Passo 4

Clique no botão de opção VLAN remota no campo Tipo de destino.

# Destination Type: O Local

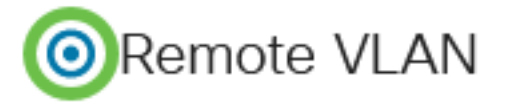

A interface de destino não pode ser a mesma da porta de origem. Se a VLAN remota for escolhida, o tráfego de rede será automaticamente ativado.

#### Etapa 5

No campo Reflector Port, escolha a opção desejada na lista suspensa.

Reflector Port: GE1

#### Clique em Apply.

## Add Session Destination

| Session ID:       | 1 ~         |
|-------------------|-------------|
| Destination Type: | O Local     |
|                   | Remote VLAN |
| Reflector Port:   | GE1 v       |
| Network Traffic:  | 🗹 Enable    |
|                   |             |

#### Etapa 7

(Opcional) Clique em Salvar para atualizar o arquivo de configuração atual.

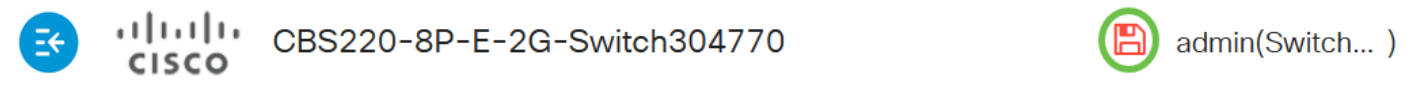

Agora, você configurou os destinos da sessão no Switch inicial.

#### Configurar fontes de sessão em um switch final

#### Passo 1

Escolha Status e Statistics > SPAN & RSPAN > Session Sources.

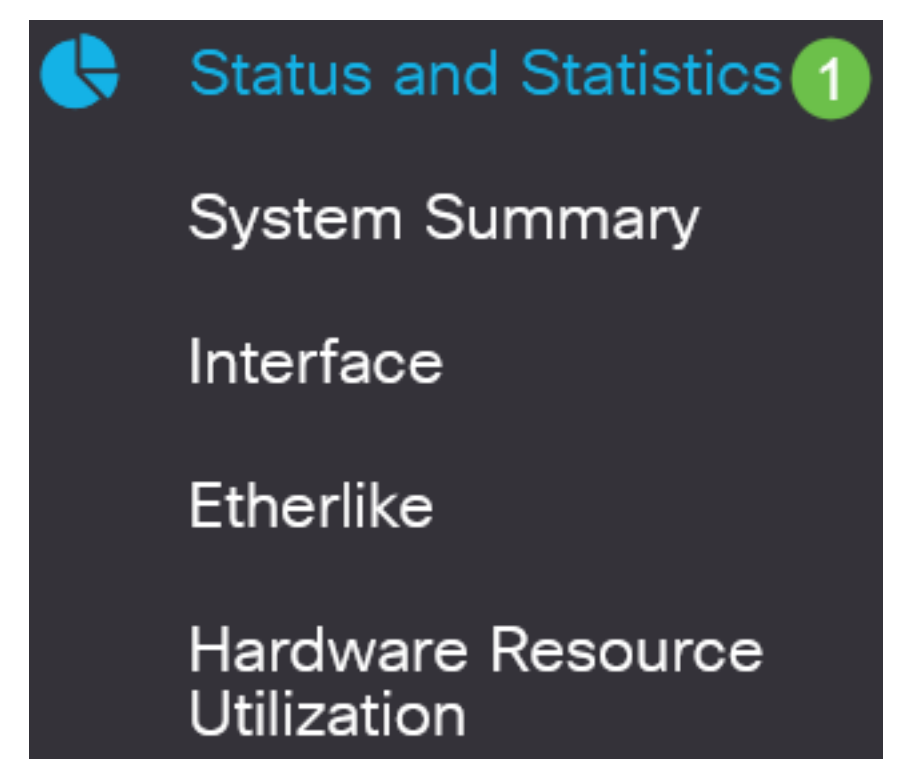

×

Close

Apply

Clique em Add.

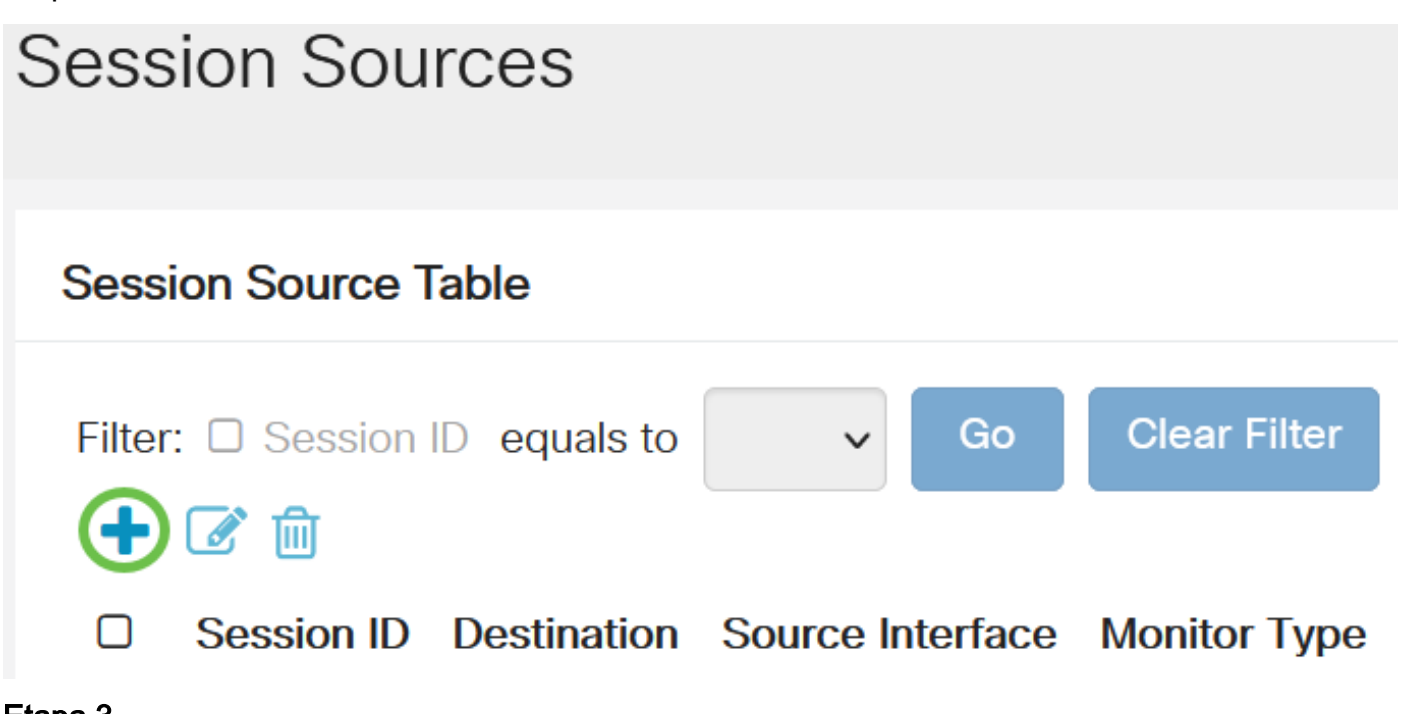

Etapa 3

(Opcional) Escolha o número da sessão na lista suspensa *ID da sessão*. A ID da sessão deve ser consistente por sessão.

# Add Session Source

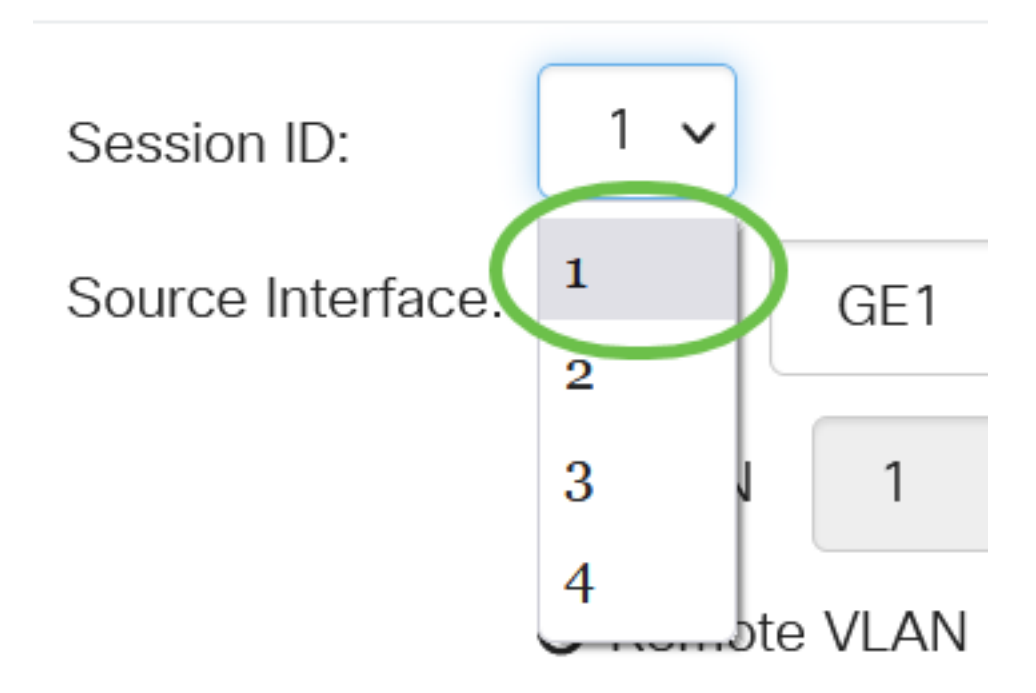

Neste exemplo, a Sessão 1 é escolhida.

Clique no botão de opção VLAN remota no campo Interface de origem.

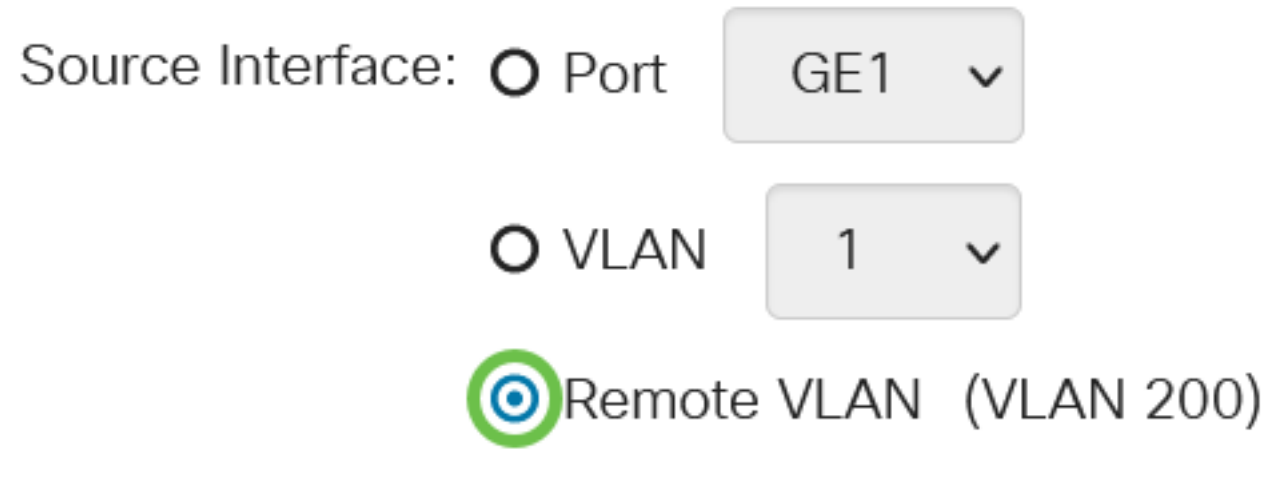

O tipo de monitor da VLAN remota será configurado automaticamente.

#### Etapa 5

Clique em Aplicar e, em seguida, clique em Fechar.

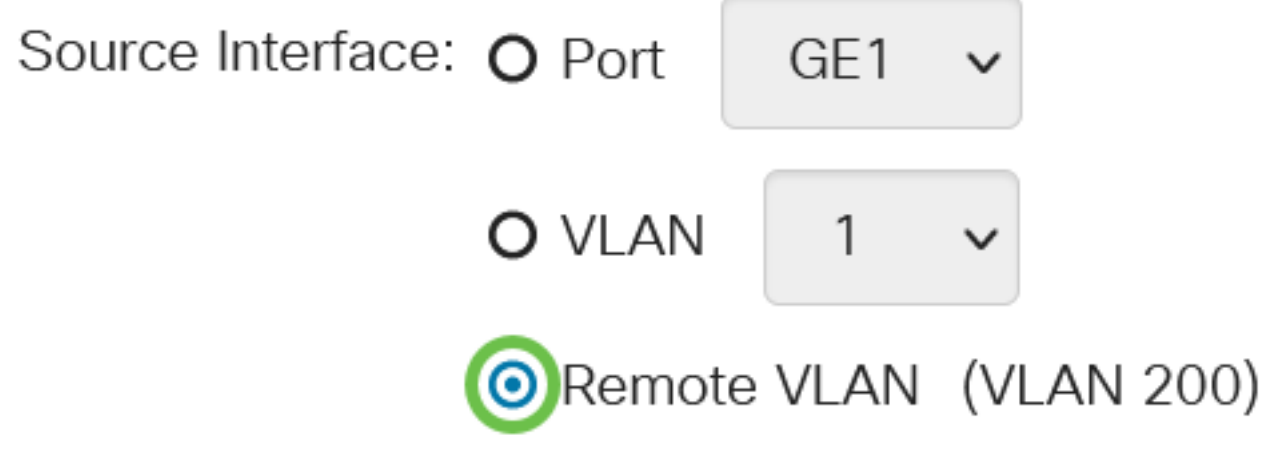

#### Etapa 6

(Opcional) Clique em Salvar para atualizar o arquivo de configuração atual.

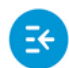

CBS220-8P-E-2G-Switch304770

admin(Switch...)

Agora você configurou as origens da sessão no seu Switch Final.

Configurar destinos de sessão em um switch final

Passo 1

Escolha Status e Statistics > SPAN & RSPAN > Session Destinations.

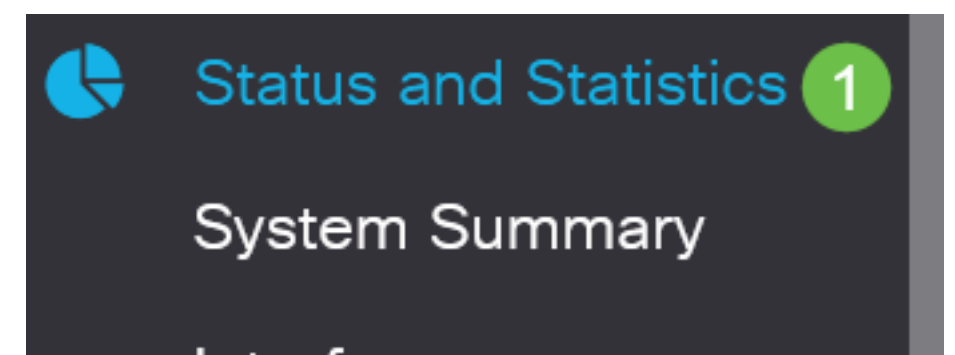

Clique em Add.

# 

#### Etapa 3

Escolha o número da sessão na lista suspensa *ID da sessão*. Ele deve ser o mesmo que o ID escolhido da origem da sessão configurada.

# Add Session Destination

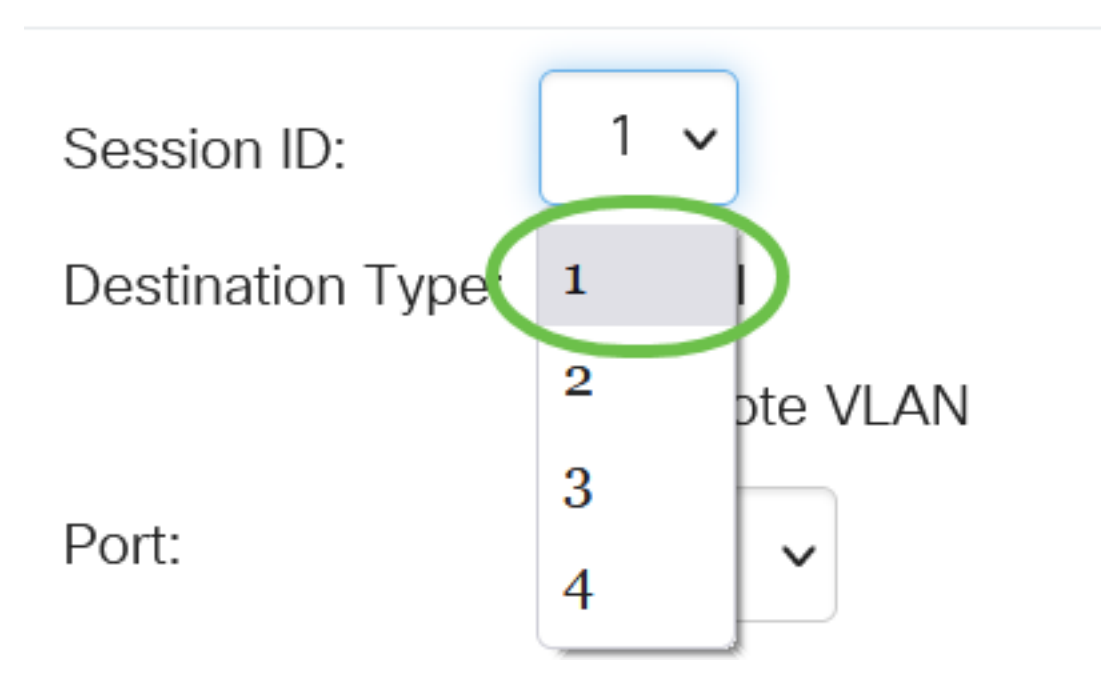

Neste exemplo, a Sessão 1 é escolhida.

#### Passo 4

Clique no botão de opção Local no campo Tipo de destino.

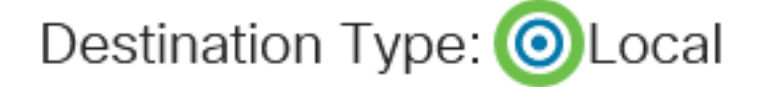

Port:

No campo Porta, escolha a opção desejada na lista suspensa.

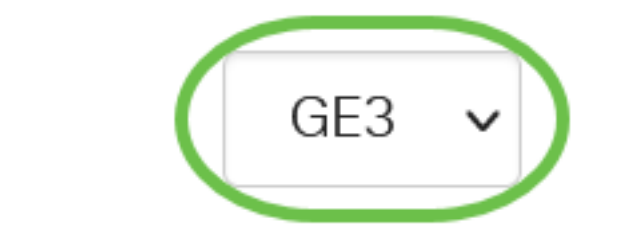

Neste exemplo, a porta GE3 é escolhida.

#### Etapa 6

(Opcional) No campo *Tráfego de rede*, marque a caixa de seleção **Habilitar** para habilitar o tráfego de rede.

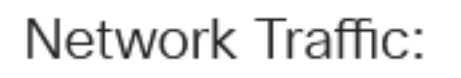

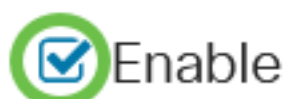

#### Etapa 7

Clique em Aplicar e, em seguida, clique em Fechar.

## Add Session Destination

| Session ID:       | 1 🗸           |   |   |
|-------------------|---------------|---|---|
| Destination Type: | O Local       |   |   |
|                   | O Remote VLAN |   |   |
| Port:             | GE3 🗸         |   |   |
| Network Traffic:  | ✓ Enable      |   |   |
|                   |               | 1 | 2 |

#### Passo 8

(Opcional) Clique em Salvar para atualizar o arquivo de configuração atual.

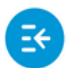

CBS220-8P-E-2G-Switch304770

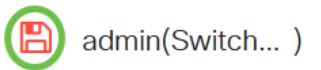

Apply

Close

Agora você configurou os destinos da sessão no seu Switch final.

## Conclusão

Você conseguiu! Você configurou com êxito a sessão de RSPAN nos switches CBS220.